## Инструкция по проведению ONLINE-занятий с помощью сервиса MyOwnConference

Адрес сервиса в интернете: <u>https://myownconference.ru/</u>

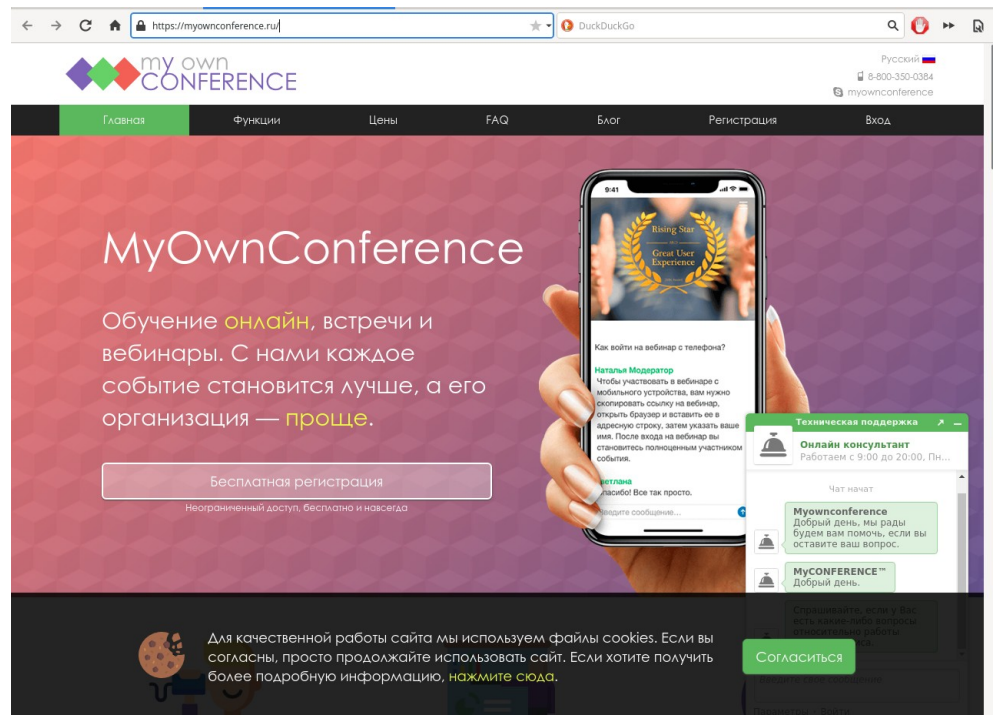

Скриншот 1.

Для регистрации выберем меню «Регистрация» Введите Ваш e-mail адрес, Ваше имя (а лучше Фамилию и Имя) Ставим чекбоксы

- ✓ Я принимаю условия вашего пользовательского соглашения
- ✓ Я не робот

Кнопка «Готово»

| $\leftrightarrow$ $\rightarrow$ C $($ myownconference.ru |                                                                                                    | x <b>e</b> E                                                                      | 1 🖬 🕅 🖶 🤷 🌲 🐔 l 😝 🗄                                                                                                    |
|----------------------------------------------------------|----------------------------------------------------------------------------------------------------|-----------------------------------------------------------------------------------|----------------------------------------------------------------------------------------------------|
|                                                          | Регис                                                                                                    | страция                                                                           | Pyccasi<br>Pyccasi<br>Pyccasi |
|                                                          | введите ваш E-mail адрес *<br>vash-email@mail.ru                                                                  | 1 комната на 20 участников                                                        |                                                                                                    |
| My                                                       | Как вас зовут?<br>Иванов Семён                                                                                    | Цена за месяц €0.00<br>Скидка 0%                                                  |                                                                                                    |
| Обу <sup>,</sup><br>веби                                 | <ul> <li>Я принимаю условия вашего<br/>пользовательского соглашения</li> <li>Я хочу получать новостную</li> </ul> | €0.00                                                                             |                                                                                                    |
| собн                                                     | рассылку                                                                                                    | Bcero: €0.00                                                                      |                                                                                                    |
|                                                          | ССРЕНА<br>Сонструкциятельно-траня иссоналами<br>Готово<br>С П С С С С С С С С С С С С С С С С С С                 | гавленным пользовательским соглошением,<br>lecc регистрации вашей учетной записи. |                                                                                                    |

Скриншот 2

Далее появится окно, которое говорит, что Ваши регистрационные данные (адрес личного кабинета, логин, пароль) высланы Вам на почту:

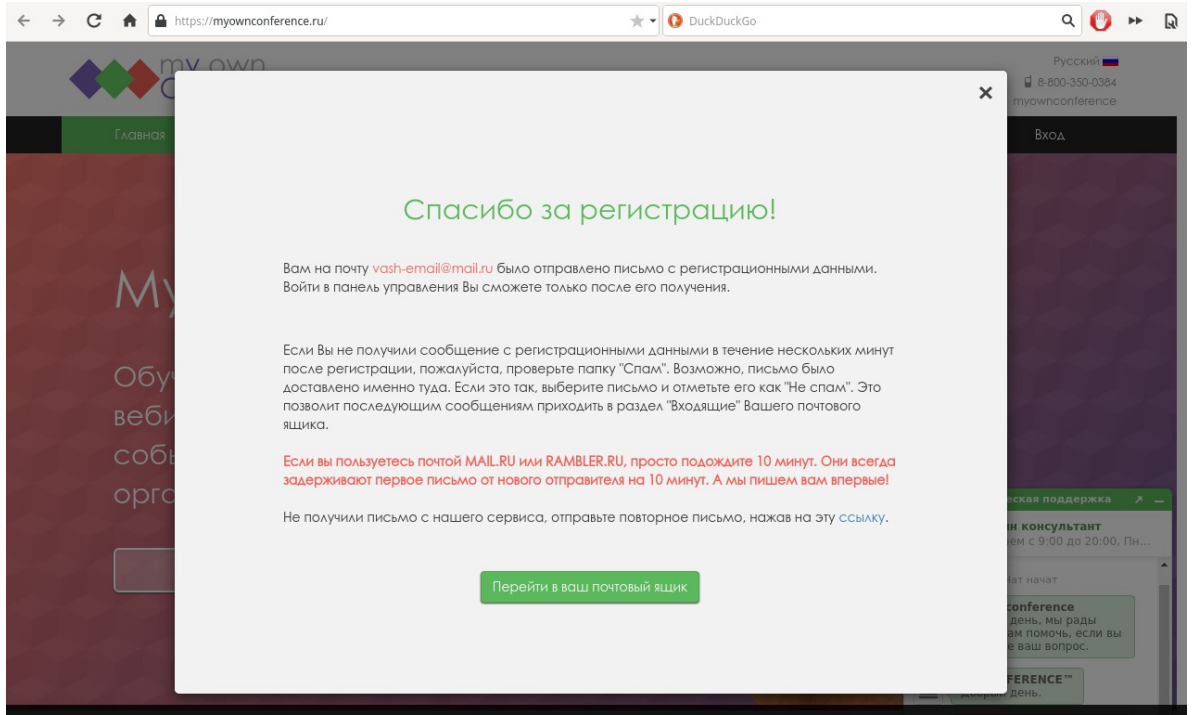

#### Скриншот 3

Откройте почту, перейдите по ссылке из письма в личный кабинет сервиса MyOwnConference и авторизуйтесь:

- введите email-адрес,
- введите пароль,
- нажмите на кнопку «Войти»

| Личный кабинет                       |
|--------------------------------------|
| Email                                |
| Пароль 💅                             |
| Войти                                |
| — или —                              |
| Google Facebook                      |
| Запомнить меня — Я забыл свой пароль |
| Регистрация                          |

Скриншот 4

### Подготовка вебинара (занятия)

После входа в личный кабинет можно запланировать вебинар (занятие) или провести его сейчас

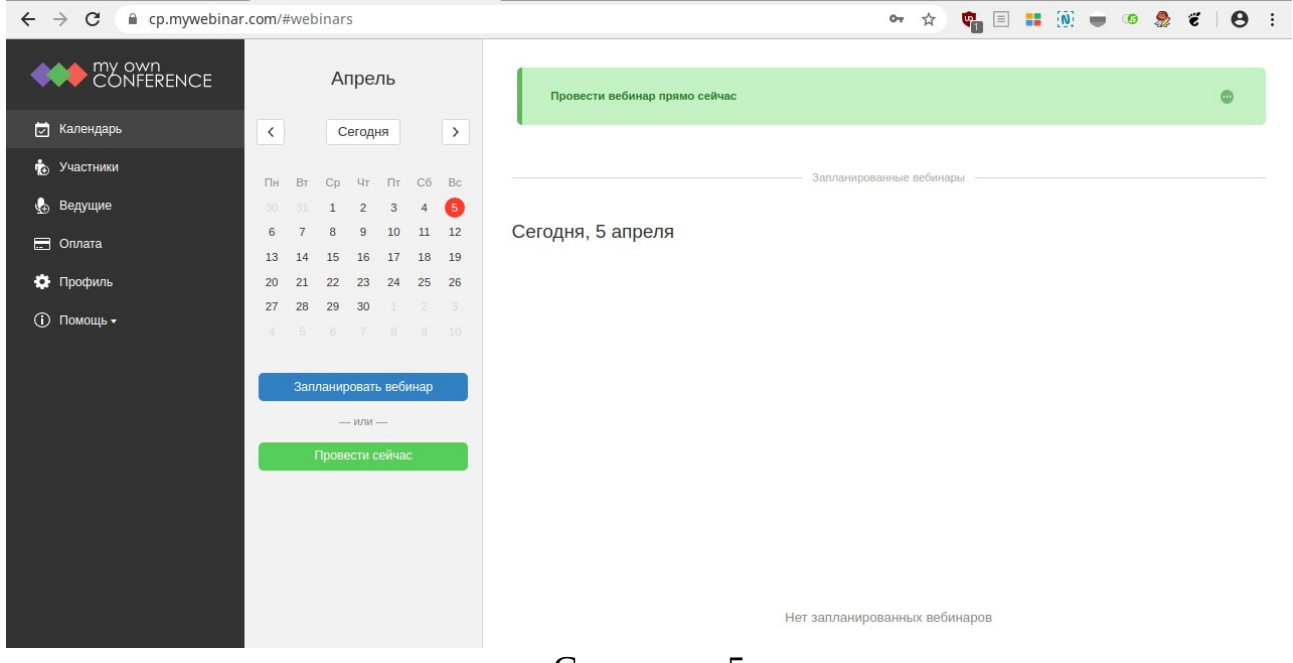

Скриншот 5

Нажмите кнопку «Запланировать вебинар». Выбираем дату, время начала и длительность занятия.

Нажимаем кнопку «Завершить планирование» (скриншот 6)

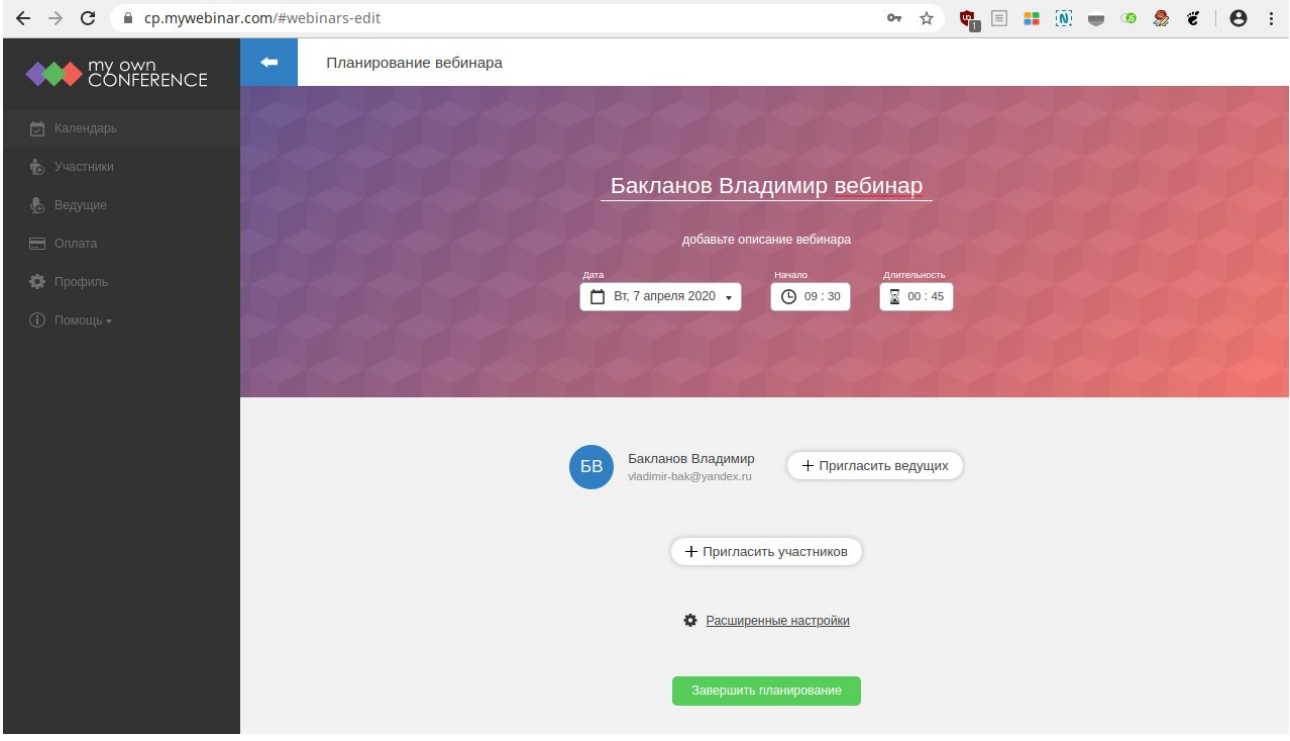

На экране появляется ссылка на вебинар, которую нужно разослать по почте студентам.

Однократным щелчком мыши копируем ссылку в буфер обмена. Теперь её можно вставить в письмо, в MS Word или в блокнот, нажав [Ctrl] + [V] или правой кнопкой мыши и меню «Вставить».

Временно вставьте ссылку в блокнот и сохраните текстовый файл со ссылкой на рабочий стол.

| ← → C                | r.com/#webinars-edit |                                      | ☆      | ¢. | $\equiv$ | <br>• | G | \$<br>ë | θ | : |
|----------------------|----------------------|--------------------------------------|--------|----|----------|-------|---|---------|---|---|
| my own<br>CONFERENCE |                      |                                      |        |    |          |       |   |         |   |   |
| 🔄 Календарь          |                      | Бакланов Владимир веби               | нар    |    |          |       |   |         |   |   |
| 😠 Участники          |                      |                                      |        |    |          |       |   |         |   |   |
| 😓 Ведущие            |                      | 🛗 Вт. 7 апреля 2020 🕓 09 : 30 🛛      |        |    |          |       |   |         |   |   |
| 🚍 Оплата             | ~~~~                 |                                      |        |    |          |       |   |         |   |   |
| 🔅 Профиль            |                      |                                      |        |    | J        |       |   |         |   |   |
| () Помощь •          |                      |                                      |        |    |          |       |   |         |   |   |
|                      |                      | https://go.mywebinar.com/jrhk-nswz-b | cwf-sx | eb |          |       |   |         |   |   |
|                      |                      | 🗎 Добавить событие в календарь       |        |    |          |       |   |         |   |   |
|                      |                      | + Создать цепочку вебинаров          |        |    |          |       |   |         |   |   |
|                      |                      | — или —                              |        |    |          |       |   |         |   |   |
|                      |                      | Вернуться в календарь                |        |    |          |       |   |         |   |   |

Скриншот 7

Нажмите на кнопку «Вернуться в календарь». После чего мы увидим запланированное занятие (голубая полоса).

| ← → C 🔒 cp.mywebina                | r.com/#webinars                                                                                                    | 🛧 🙀 🗉 💷 🔞 🌧 🧉                                                                              | θ |  |  |  |
|------------------------------------|----------------------------------------------------------------------------------------------------|--------------------------------------------------------------------------------------------|---|--|--|--|
|                                    | Апрель                                                                                                    | Доступ ограничен с 19:00 до 22:00. Перейдите на платный тариф, чтобы разблокировать доступ | • |  |  |  |
| 👿 Календарь                        | < Сегодня >                                                                                                    |                                                                                            |   |  |  |  |
| 🃩 Участники<br>🔥 Ведущие           | Пн Вт Ср Чт Пт Сб Вс                                                                                                    | Запланированные вебинары                                                                   |   |  |  |  |
| 🚍 Оплата                           | 6     7     8     9     10     11     12       13     14     15     16     17     18     19                                                      | Вторник, 7 апреля                                                                          |   |  |  |  |
| 🄅 Профиль<br>🕕 Помощь <del>-</del> | 20         21         22         23         24         25         26           27         28         29         30         1         2         3 | Бакланов Владимир вебинар                                                                  | • |  |  |  |
|                                    | 4 5 6 7 8 9 10<br>Запланировать вебинар<br>— или —<br>Провести сейчас                                                                            |                                                                                            |   |  |  |  |
| Скриншот 8                         |                                                                                                    |                                                                                            |   |  |  |  |

Наведём указатель мыши на запланированное занятие (на голубую полосу) и справа увидим 3 маленькие кнопки в виде значков и кнопка «Перейти».

Вторник, 7 апреля

Ссылки на вебинар

D

Клонировать

Ð

ð

Ð

Скриншот 10

Скриншот 11

Скриншот 12

÷

Настройки

ø

Перейти

Перейти

Перейти

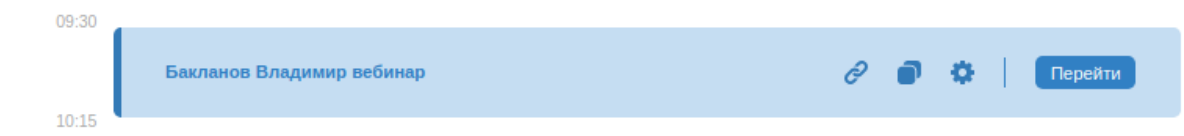

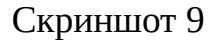

Первая кнопка – «Ссылка на вебинар». Если её не скопировали ранее, то это можно сделать в любое время.

Открывается окно, см. скриншот 13.

Вторая кнопка – «Клонировать».

Её можно использовать для создания нового вебинара, в котором нужно лишь изменить дату и время начала проведения занятия.

Третья кнопка – «Настройки».

Эта кнопка открывает окно (см. скриншот 6), где можно скопировать ссылку на вебинар и пригласить участников.

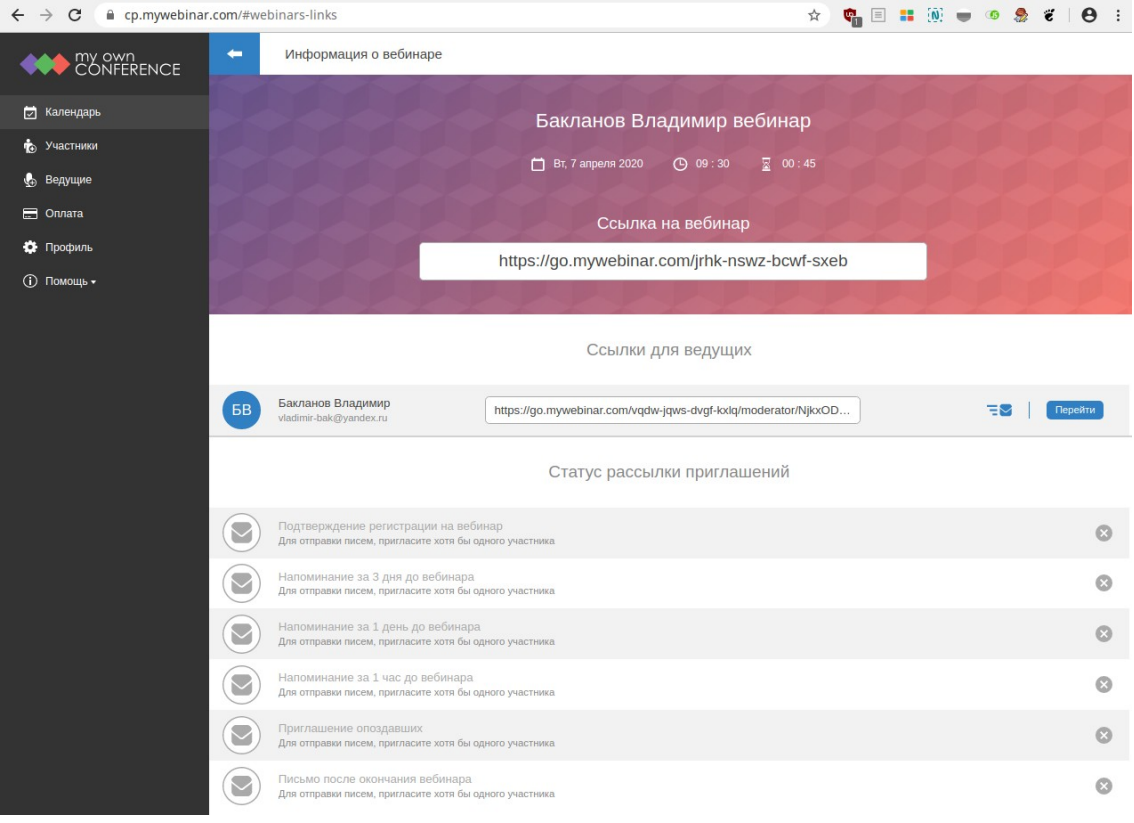

Отправьте ссылку студентам по электронной почте, через SMS или мессенджер.

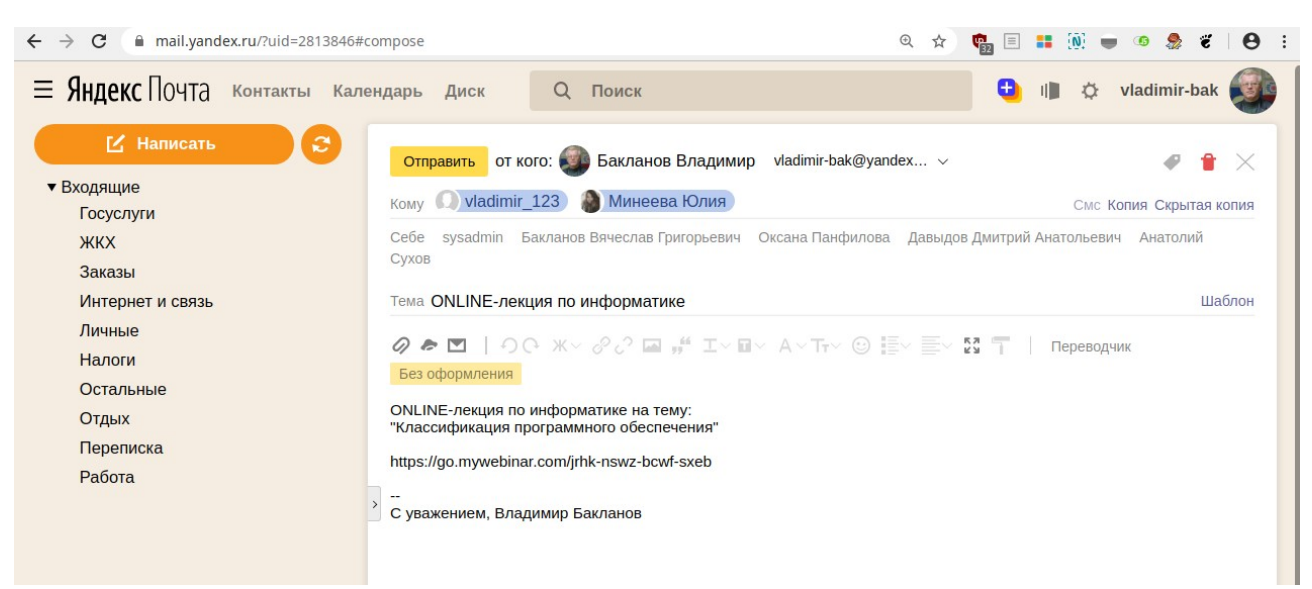

#### Скриншот 14

После перехода по ссылке студент записывается на вебинар (на ONLINEзанятие) – вводит свои регистрационные данные:

- Фамилию и Имя
- адрес электронной почты

и нажимает кнопку «Зарегистрироваться».

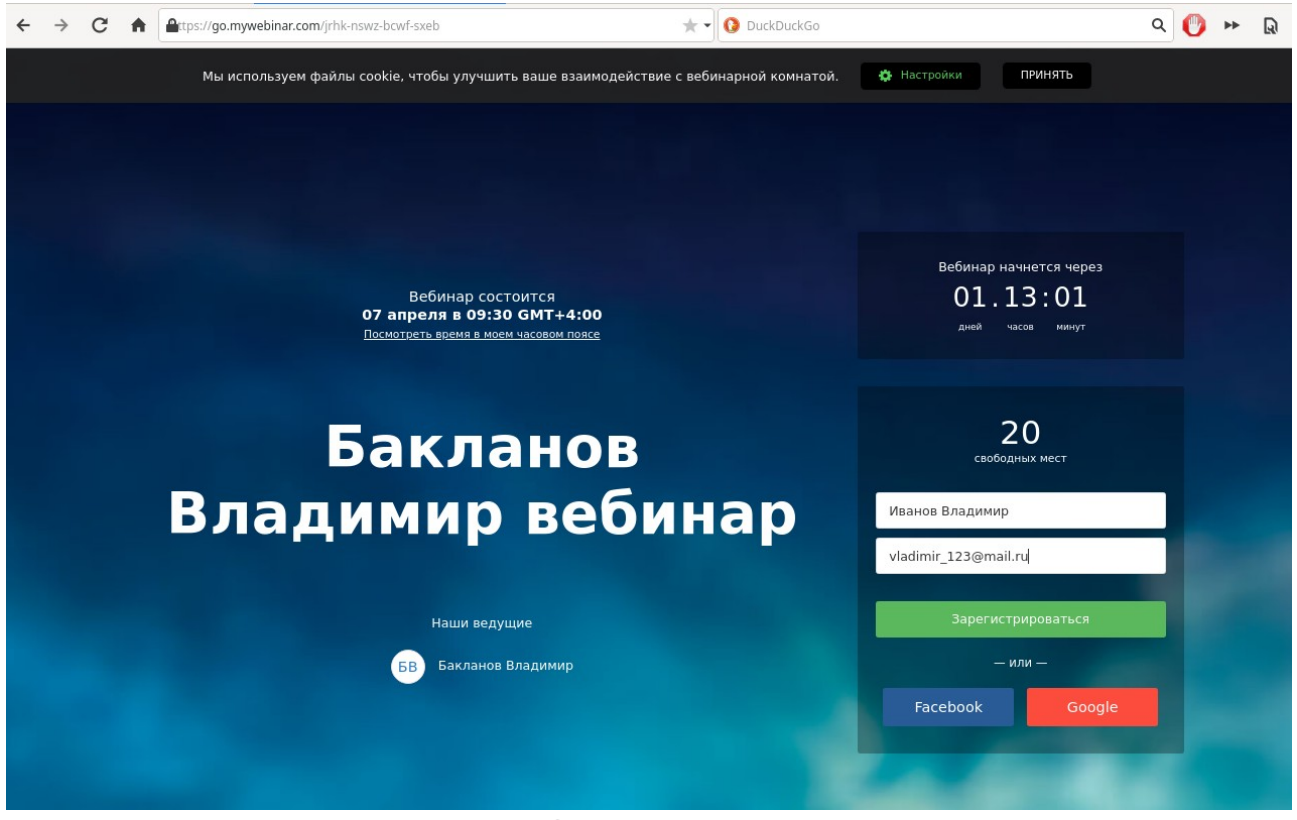

Скриншот 15

После регистрации студент видит сообщение об успешной регистрации (см. скриншот 16) и получает это же сообщение по почте (см. скриншот 17)

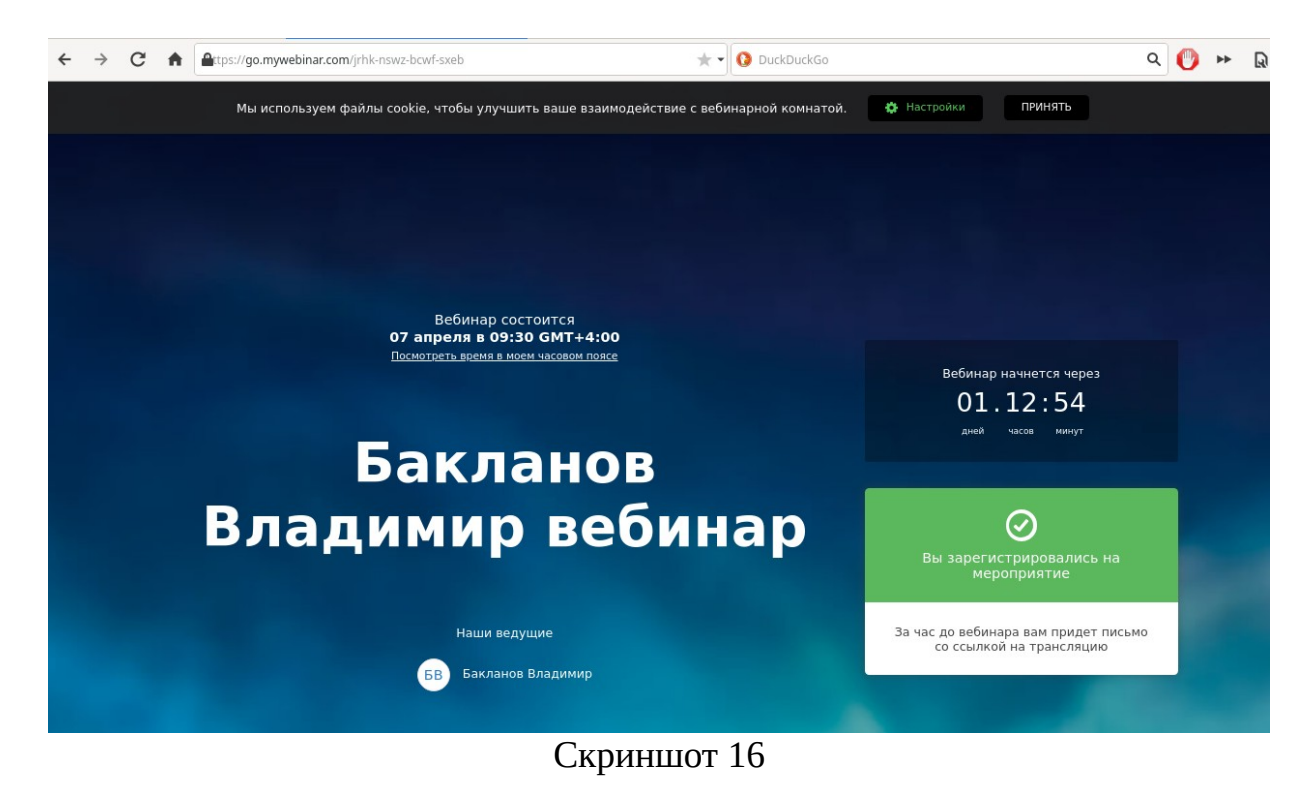

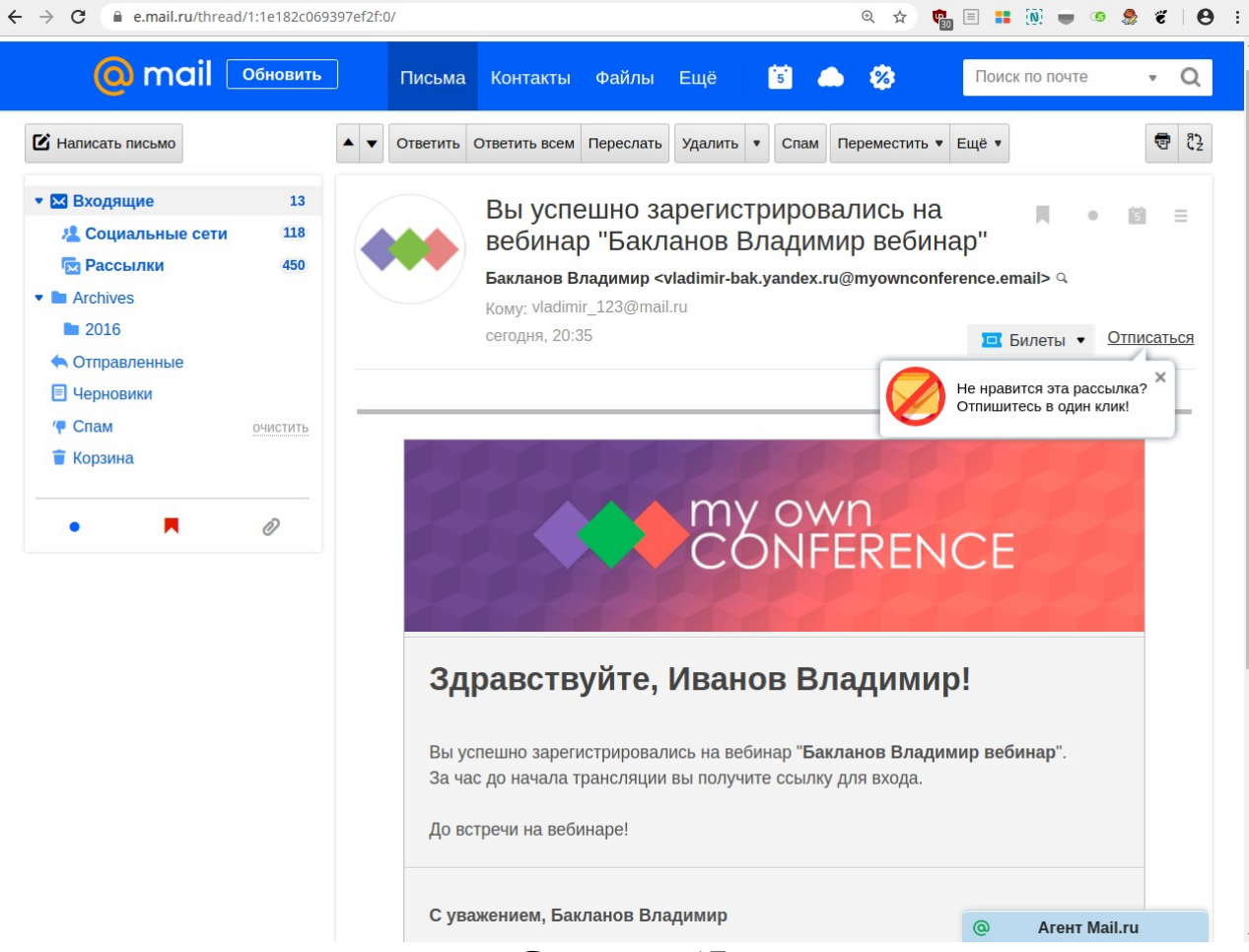

После регистрации преподаватель увидит нового участника в меню «Участники» (скриншот 18)

| ← → C                | .com/#attendees              |      |    |                                          | 4 | 🤹 🗉 🕯 | i (0) 🗉 | ۰ 🎭 | <b>e</b> 0 : |
|----------------------|------------------------------|------|----|------------------------------------------|---|-------|---------|-----|--------------|
| My own<br>CONFERENCE | Список участников            |      | -  | По имени                                 | • |       |         |     |              |
| 👿 Календарь          | Q Введите имя или email 1    |      |    | Иванов Владимир<br>Svladimir_123@mail.ru |   |       |         |     | 0            |
| 📩 Участники          | + Новый участник             |      |    |                                          |   |       |         |     |              |
| 💩 Ведущие            | - Hobbin y 4dentinik         |      |    |                                          |   |       |         |     |              |
| 🚍 Оплата             | Импортировать Экспортировать |      |    |                                          |   |       |         |     |              |
| 🏟 Профиль            | Статус участников            |      |    |                                          |   |       |         |     |              |
| (ј) Помощь •         | Активные                     |      |    |                                          |   |       |         |     |              |
|                      | Группа участников            |      |    |                                          |   |       |         |     |              |
|                      | — Не выбрано —               |      |    |                                          |   |       |         |     |              |
|                      | 🕕 Был на вебинаре            |      |    |                                          |   |       |         |     |              |
|                      | — Не выбрано —               |      |    |                                          |   |       |         |     |              |
|                      | Кем добавлен                 |      |    |                                          |   |       |         |     |              |
|                      | — Не выбрано —               |      |    |                                          |   |       |         |     |              |
|                      | Ск                           | крин | шо | т 18                                     |   |       |         |     |              |

Можно объединить участников в группы, чтобы проводить разные занятия для разных групп. Для этого в меню «Участники» выделите чекбоксами студентов и нажмите на ссылку Группы (скриншот 19)

Скриншот 19

Из списка выберите флажком «Добавить группу» (скриншот 20)

| ← → C 🔒 cp.mywebinar.com/#attendees-change            | 🖈 🤷 📰 💷 🎊 🖶 🧐 🖯                                        |
|-------------------------------------------------------|--------------------------------------------------------|
| ту оwn<br>CONFERENCE                                  | 💌 1 Позимени - Группы Удалить выбранных                |
| 🔁 Календарь — Без группы —                            | Imate Brazumup     Meanos Brazumup     Meanos Brazumup |
| <ul> <li>Участники</li> <li>– Без группы –</li> </ul> |                                                        |
| 🕑 Ведущие                                             |                                                        |

Скриншот 20

Далее введите номер группы и нажмите кнопку «Добавить» – выбранные студенты будут добавлены в данную группу (скриншот 21)

| ← → C 🔒 cp.mywebinar | .com/#attendees-group |   |  |   | * 🖷 🗉 👪 | ( <u>0</u> ) 🖝 🛛 | s 😫 🖇 😫 i |
|----------------------|-----------------------|---|--|---|---------|------------------|-----------|
|                      | 🗲 Группы              | ~ |  | Ŧ |         |                  |           |
| 🔁 Календарь          | 321                   | ~ |  |   |         |                  |           |
| 📩 Участники          |                       |   |  |   |         |                  |           |
| 🐁 Ведущие            | Отменить Добавить     |   |  |   |         |                  |           |

Скриншот 21

ОЧЕНЬ ВАЖНО!!! Зайдите в «Профиль» и проверьте, правильно ли настроен часовой пояс, чтобы вебинар начался по местному времени (скриншот 22). Для Самары и Самарской области часовой пояс GMT +4:00.

| ← → C 🔒 cp.mywebinar | .com/#profile                 | x) 🧌 🗏 👬 🔞 😻 🛛 🔗                    | :  |
|----------------------|-------------------------------|-------------------------------------|----|
| MY own<br>CONFERENCE | Профиль vladimir-bak@yandex.r | U Выйти из личного кабине           | та |
| 🗁 Календарь          | Имя                           | Бакланов Владимир                   |    |
| 🏚 -                  | Пароль                        | Сменить пароль                      |    |
| 😡 Ведущие            |                               |                                     |    |
| 🚍 Оплата             | 2FA                           | О Не используется                   |    |
| 🄅 Профиль            | друхфакторная аутептификация  |                                     |    |
| () Помощь •          | Часовой пояс                  | GMT +4:00 - 21:03 •                 |    |
|                      |                               | О Учитывать летнее время            |    |
|                      | Язык интерфейса               | Руссний 🗸                           |    |
|                      | Платежная система             | pay <u>Sara</u>                     |    |
|                      | Получать новости сервиса      | Вы подписаны на новостную рассылку  |    |
|                      | Реквизиты юр. лица            | О Использовать реквизиты для оплаты |    |
|                      |                               | Удалить аккаунт                     |    |
|                      |                               | Скриншот 22                         |    |

# Проведение вебинара (занятия)

Нажмите на кнопку «Перейти» на голубой полосе (скриншот 23)

| ← → C 🔒 cp.mywebina  | ar.com/#webinars         |                               | 🖈 🧌 🗉 👬 🛞 🔲 🧐 😤 🐔 🛛 台    |
|----------------------|--------------------------|-------------------------------|--------------------------|
| my own<br>CONFERENCE | Апрель                   | Провести вебинар прямо сейчас | ٥                        |
| 🔄 Календарь          | К Сегодня                |                               |                          |
| 🍖 Участники          | Пн Вт Ср Чт Пт Сб Вс     |                               | Запланированные вебинары |
| 💩 Ведущие            | 30 31 1 2 3 4 5          |                               |                          |
| 🚍 Оплата             | 6 <b>7</b> 8 9 10 11 12  | Вторник, 7 апреля             |                          |
| 🏟 Профиль            | 20 21 22 23 24 25 26     | Бакланов Владимир вебинар     | <i>Р</i> 🗎 🔅 Перейти     |
| 🛈 Помощь 🗸           | <b>27 28 29 30 1 2 3</b> | 10:15                         |                          |
|                      | 4 5 6 7 5 25             |                               |                          |
|                      | Запланировать вебинар    |                               |                          |
|                      | — или —                  |                               |                          |
|                      | Провести сейчас          |                               |                          |
|                      |                          |                               |                          |

В окне вебинара нажимаем кнопку «Начать говорить» (скриншот 24). Компьютер должен быть оснащён веб-камерой и микрофоном.

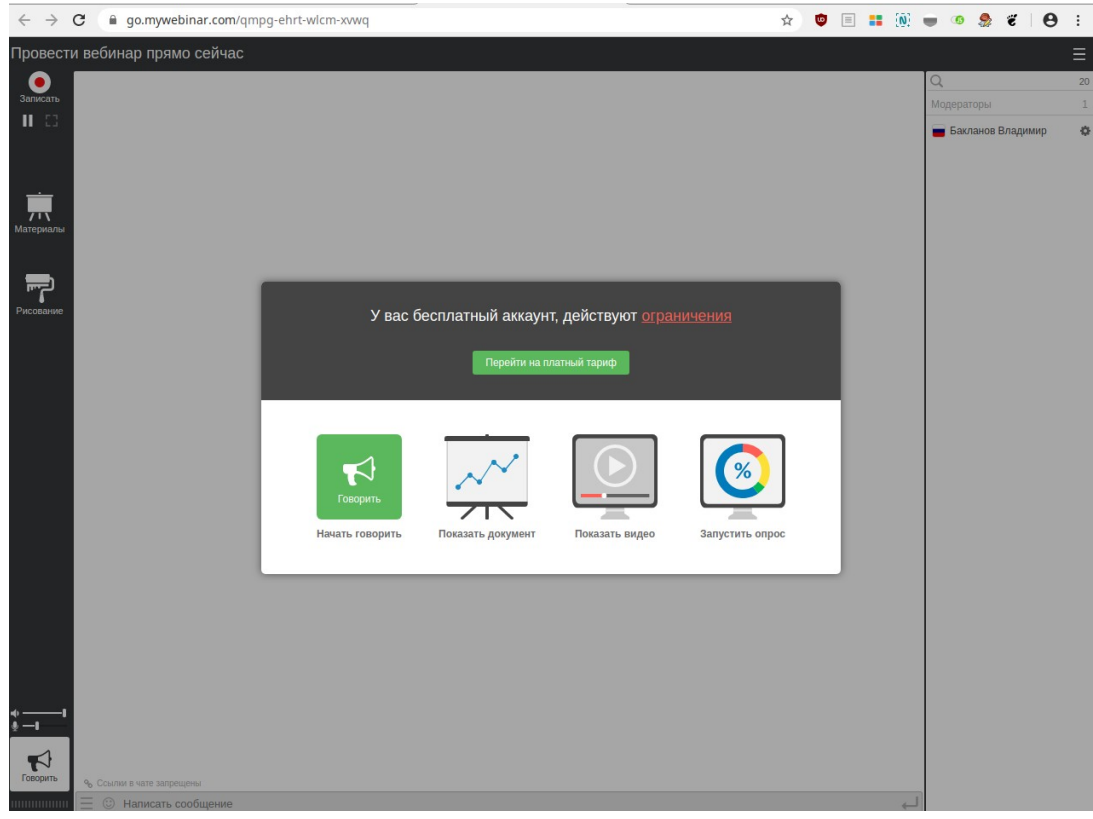

Скриншот 24

Должно появиться маленькое окошко с вашим видео (скриншот 25)

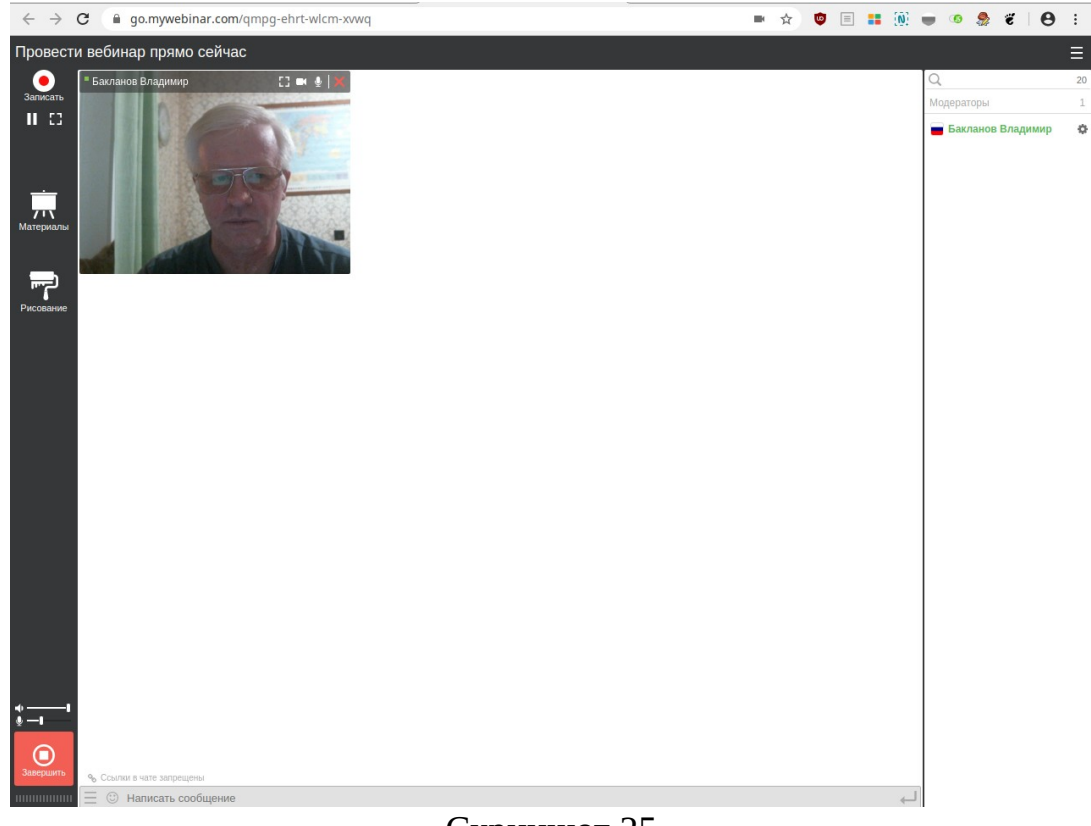

Скриншот 25

В правом верхнем углу окошка с вашим видео видны 4 значка (скриншот 26)

- Значок квадрата развернуть на весь экран / свернуть в маленькое окошко
- Значок камеры включить / выключить камеру
- Значок микрофона включить / выключить микрофон
- Значок красный крестик закрыть окно

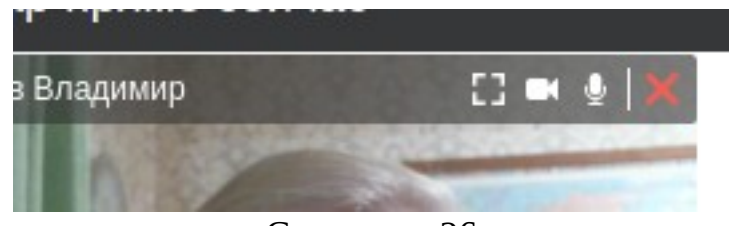

Скриншот 26

Студент, подключившись по высланной Вами ссылке, должен увидеть Ваше видео и услышит Ваш голос (скриншот 27)

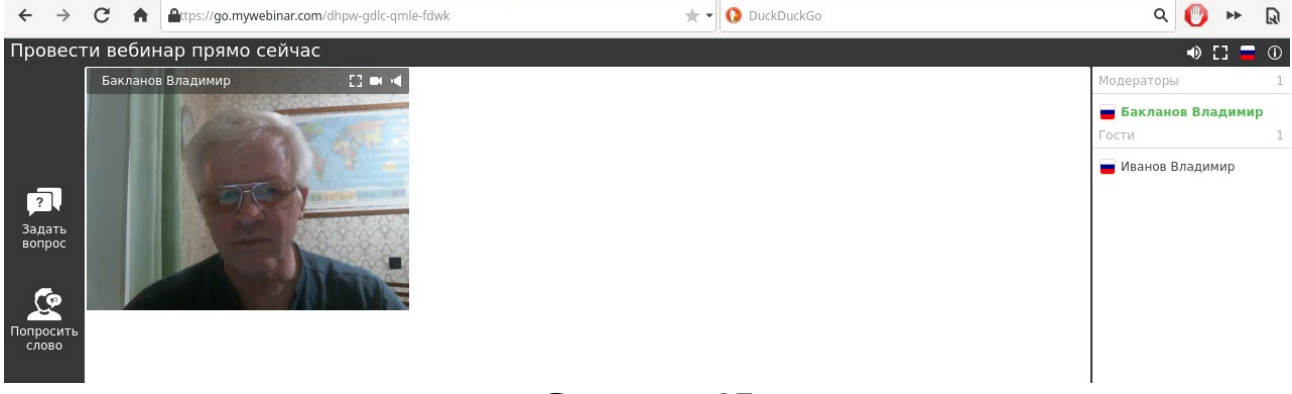

Скриншот 27

Преподаватель также видит студента в списке участников справа (скриншот 28), но пока не слышит и не видит его

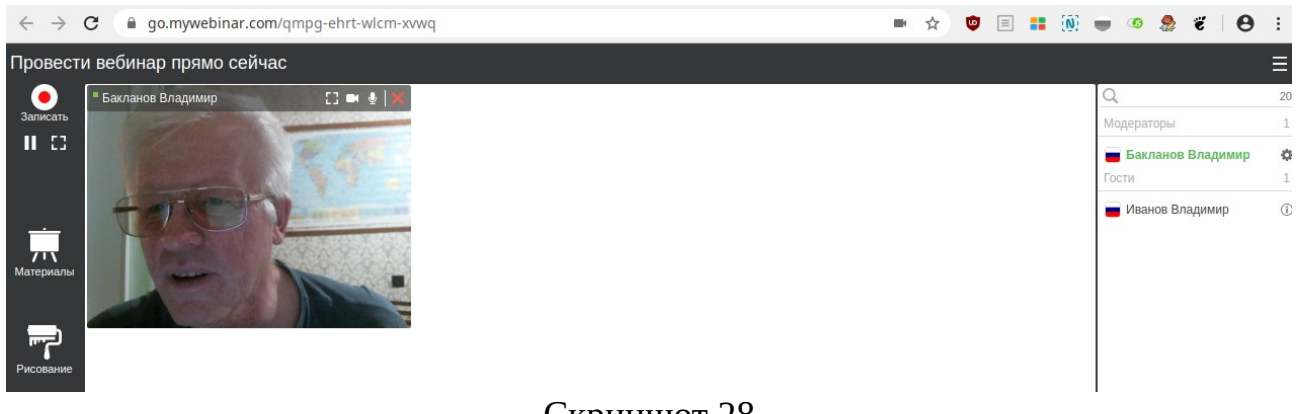

Скриншот 28

Чтобы увидеть и услышать студента, преподаватель должен пригласить его к диалогу. Для этого необходимо однократно кликнуть мышью на имя студента и нажать на зелёный граммофон «Пригласить к диалогу» (скриншот 29)

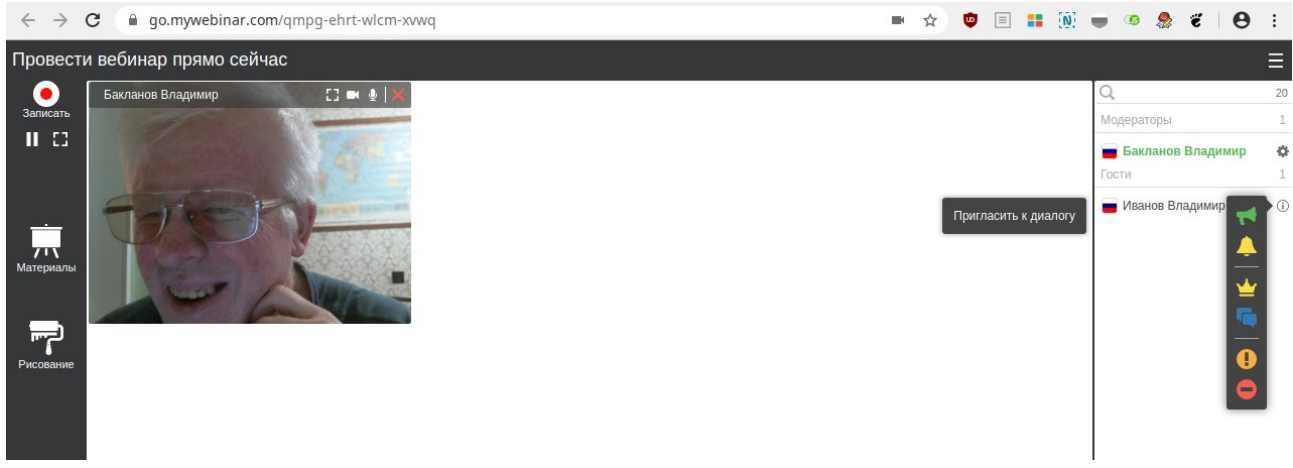

#### Скриншот 29

Далее преподаватель подтверждает, что хочет активировать участника и дать ему слово – кнопка «Да» (скриншот 30)

|                     | Вы уверены, что хотите активировать этому посетителю<br>возможность говорить? |
|---------------------|-------------------------------------------------------------------------------|
|                     | Да Нет                                                                        |
| _                   | Скриншот 30                                                                   |
| Студент принимает г | триглашение – кнопка «Да» (скриншот 31)                                       |

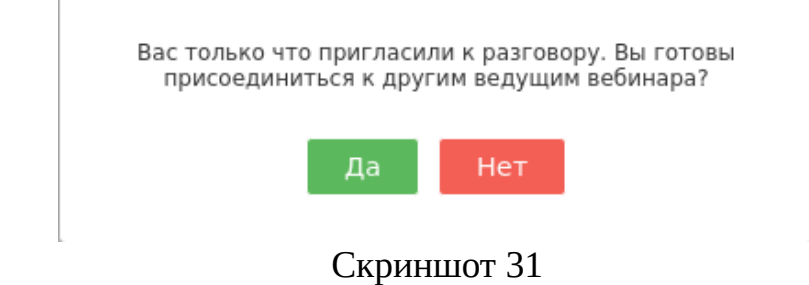

После обмена приглашениями окошко с видео студента появляется на общем экране у всех участников вебинара и его голос все слышат (скриншот 32)

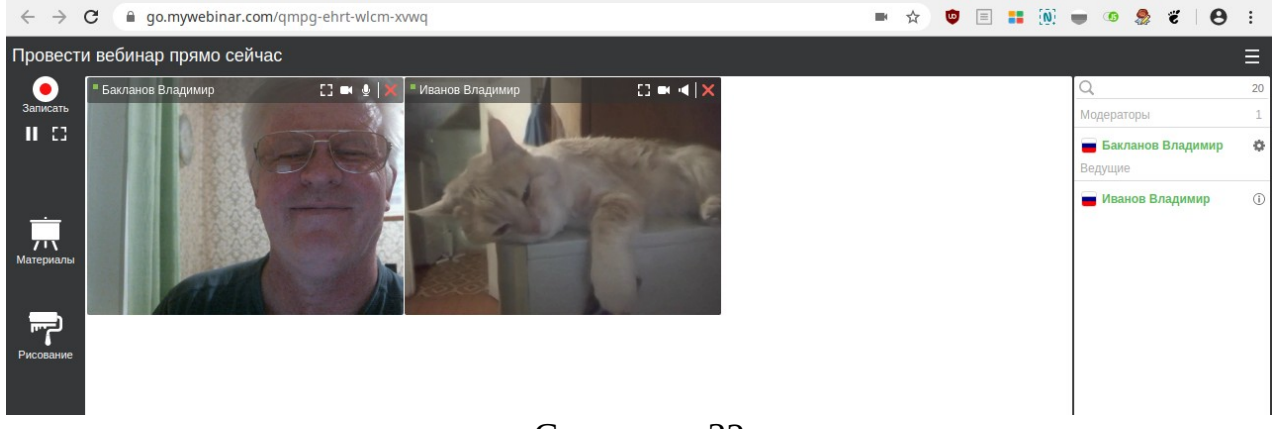

Скриншот 32

Преподавателю доступны кнопки управления видео и звуком студента (скриншот 33):

- Значок квадрата развернуть на весь экран / свернуть в маленькое окошко
- Значок камеры включить / выключить камеру
- Значок микрофона включить / выключить микрофон
- Значок красный крестик закрыть окно

Если закрыть окошко видео студента, то его перестанут видеть и слышать, но он останется участником вебинара. Можно также временно отключить у него микрофон.

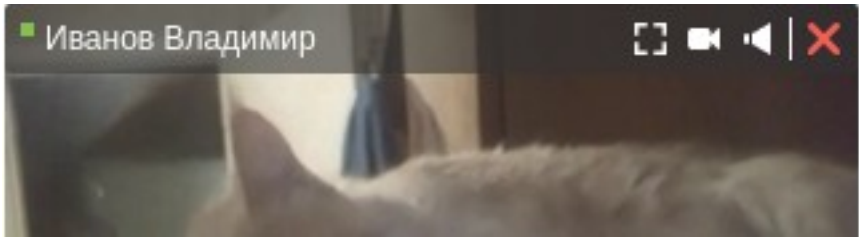

Скриншот 33

Студент может попросить слово, нажав на кнопку «Попросить слово» (скриншот 34) и подтверждает кнопкой «Да» (скриншот 35)

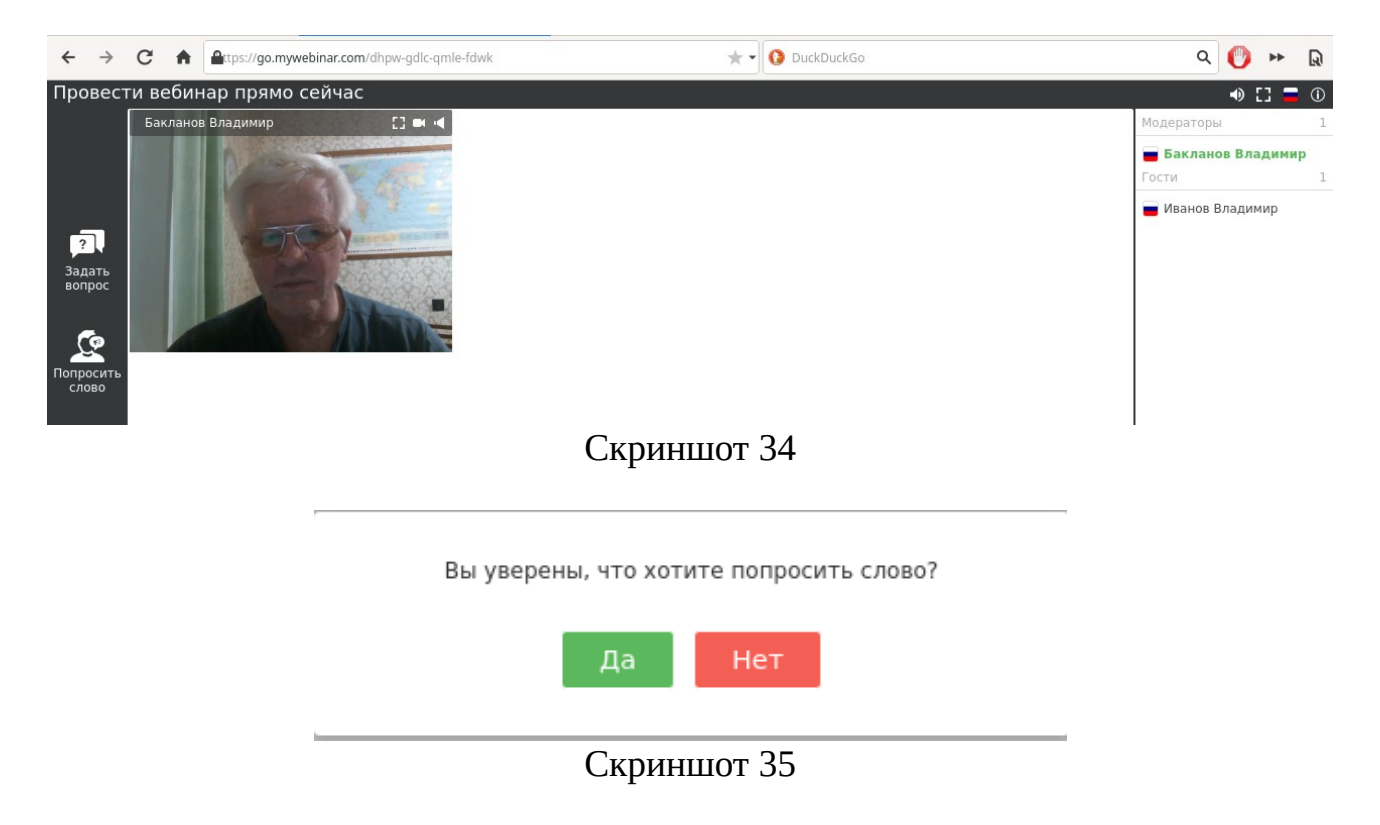

У преподавателя возле студента, попросившего слово, появляется зелёный граммофон (скриншот 36), преподаватель нажимает на него и даёт студенту слово кнопкой «Да» (скриншот 37)

| ■ ☆ 🔍 ≡ 🔝 🖶 🧐 😤 🖉                                                             | :   |
|-------------------------------------------------------------------------------|-----|
|                                                                               | ≡   |
| Q                                                                             | 20  |
| Модераторы                                                                    | 1   |
| <b>Бакланов Владимир</b><br>Уведомления                                       | ¢   |
| <del>ң</del> Иванов Владимир                                                  | (i) |
| Гости                                                                         | 1   |
| криншот 36                                                                    |     |
| Вы уверены, что хотите активировать этому посетителю<br>возможность говорить? |     |
| Да Нет                                                                        |     |
| Скриншот 37                                                                   |     |

После обмена приглашениями окошко с видео студента появляется на общем экране у всех участников вебинара и его голос все слышат (скриншот 38)

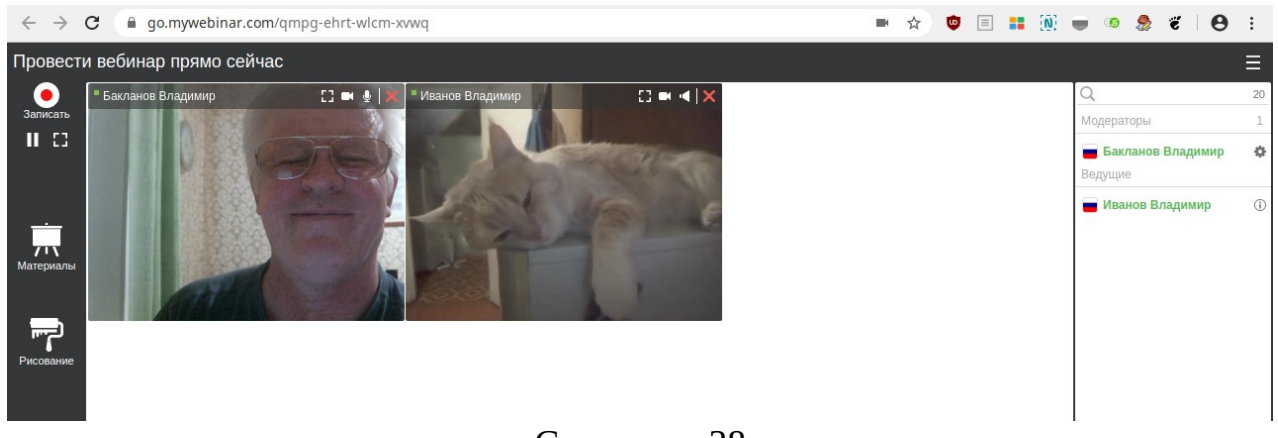

Скриншот 38

Преподаватель может выложить материалы (презентации, видео, опросы и т.д.). Для этого:

- нажмите кнопку «Материалы» (скриншот 40)
- в окне выбора материалов нажмите кнопку «Добавить» (скриншот 41)
- выберите файл презентации (скриншот 42)
- материал добавлен (скриншот 43)

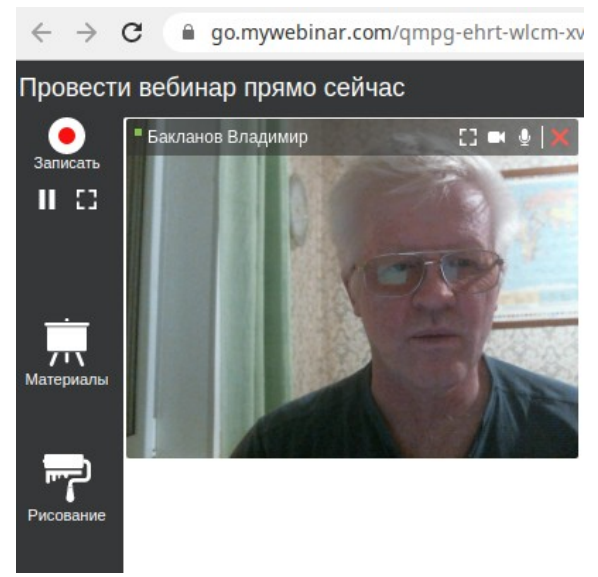

### Скриншот 40

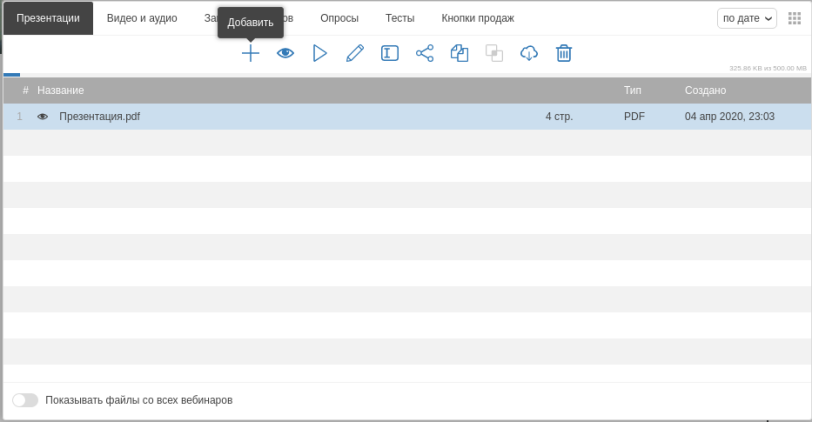

# Скриншот 41

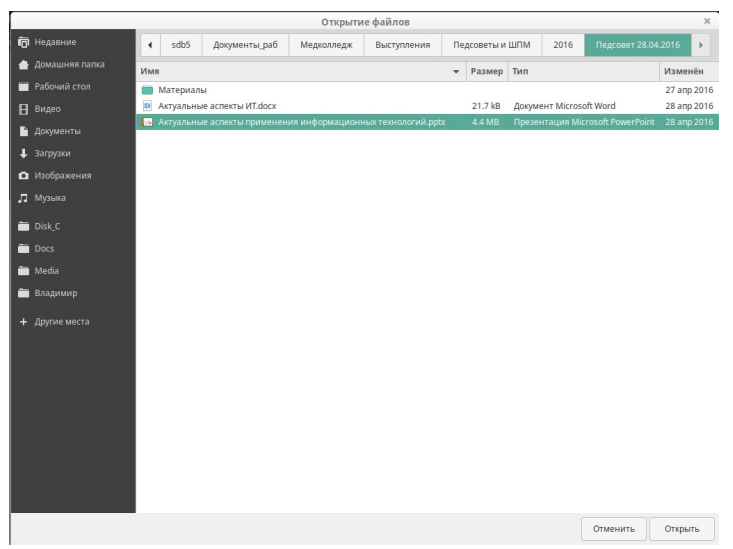

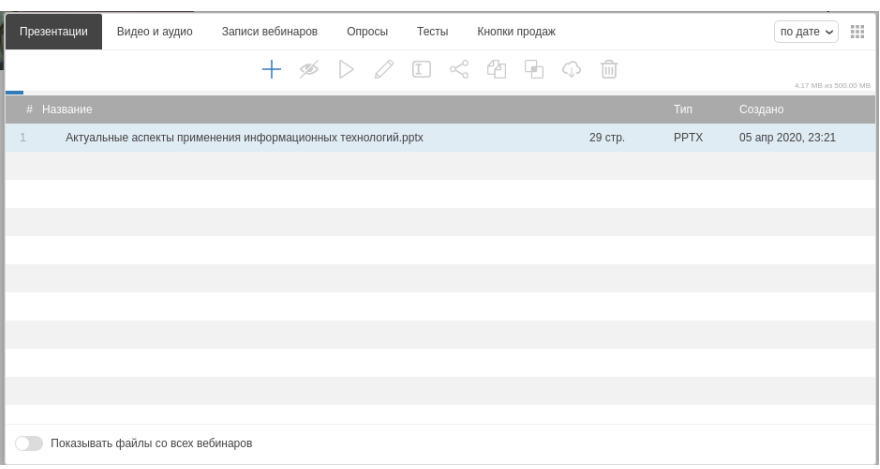

Скриншот 43

Для завершения вебинара нажмите кнопку «Завершить» в левом нижнем углу экрана (скриншот 44)

| + <u> </u>     |                         |
|----------------|-------------------------|
| О<br>Завершить | 🗞 Ссылки в чате запреі  |
| Скр            | Шаписать с<br>оиншот 44 |